1. 用电脑连接模块 lan 口进入网页

2. 选择 Operation Mode——Bridge——AP Client 选择 Enable 选择开启,点击 Apply 提交

| en   <u>close</u>                                                                         | · · · · · · · · · · · · · · · · · · ·                                                                    |
|-------------------------------------------------------------------------------------------|----------------------------------------------------------------------------------------------------|
| HLK-7688A<br>• Operation Mode<br>Internet Settings<br>Wireless Settings<br>Administration | <text><text><text><text><text><text><text><text></text></text></text></text></text></text></text></text> |

3. 进入 lan 口关闭 DHCP 服务,修改 IP Address 为上级路由的 网段, Default Gateway 和上级路由相同,参数设置完后点 击 Apply 提交参数

# Hi-Link<sup>®</sup>

### WIRELESS-N ROUTER IEEE 802.11N

| tion Mode                                                                | Hostname             | Mediatek          |  |
|--------------------------------------------------------------------------|----------------------|-------------------|--|
| Internet Settings<br>LAN<br>VPN Passthrough<br>IPv6<br>Wireless Settings | IP Address           | 192.168.0.123     |  |
|                                                                          | Subnet Mask          | 255.255.255.0     |  |
|                                                                          | LAN2                 | Enablei   Disable |  |
| stration                                                                 | LAN2 IP Address      |                   |  |
|                                                                          | LAN2 Subnet Mask     |                   |  |
|                                                                          | Default Gateway      | 192.168.0.1       |  |
|                                                                          | Primary DNS Server   | 168.95.1.1        |  |
|                                                                          | Secondary DNS Server | 8.8.8.8           |  |
|                                                                          | MAC Address          | 40:D6:3C:1E:0E:5E |  |
|                                                                          | DHCP Type            | Disable <b>T</b>  |  |
|                                                                          | 802.1d Spanning Tree | Disable ▼         |  |
|                                                                          | LLTD                 | Disable ▼         |  |
|                                                                          | IGMP proxy           | Disable ▼         |  |
|                                                                          | UPNP                 | Disable ▼         |  |
|                                                                          | Router Advertisement | Disable <b>T</b>  |  |
|                                                                          | DNS proxy            | Enable T          |  |
|                                                                          |                      | Apply Cancel      |  |

4. 电脑设置静态同网段进网页,进入 AP Client 栏,输入上级路由的名称、加密方式密码,设置完成后点击 Apply 提交

# Hi-Link

#### WIRELESS-N ROUTER IEEE 802.11N

#### open | <mark>close</mark> 🕄 HLK-7688A

Operation Mode
 Internet Settings
 Wireless Settings
 Basic
 Advanced
 Security
 WPS
 AP Client
 Station List
 Statistics
 a Administration

## **AP Client Feature**

You could configure AP Client parameters here.

| AP Client Parameters   |              |  |  |
|------------------------|--------------|--|--|
| SSID                   | TP-LINK_6D85 |  |  |
| MAC Address (Optional) |              |  |  |
| Security Mode          | WPA2PSK V    |  |  |
| Encryption Type        | AES T        |  |  |
| Pass Phrase            | 12345678     |  |  |

| Site Survey |                              |                   |                    |           |         |       |    |  |  |
|-------------|------------------------------|-------------------|--------------------|-----------|---------|-------|----|--|--|
| Ch          | SSID                         | BSSID             | Security           | Signal(%) | W-Moe   | ExtCh | NT |  |  |
| 1           | shequpintuan                 | 4c:d1:a1:c4:fe:cc | WPA2PSK/AES        | 34        | 11b/g/n | ABOVE | In |  |  |
| 1           | XR750-E19B20                 | 88:12:4e:e2:36:02 | WPA2PSK/AES        | 34        | 11b/g/n | NONE  | In |  |  |
| 1           | Hi-Link17                    | 1c:88:79:55:45:1e | WPA1PSKWPA2PSK/AES | 100       | 11b/g/n | NONE  | In |  |  |
| 1           | TP-LINK_6D85                 | dc:fe:18:e2:6d:85 | WPA1PSKWPA2PSK/AES | 100       | 11b/g/n | ABOVE | In |  |  |
| 1           | HI-LINK_5F9A                 | e0:b9:4d:87:5f:9a | WPA2PSK/AES        | 50        | 11b/g/n | NONE  | In |  |  |
| 1           | DIRECT-<br>D6XIAO-<br>PCmsUJ | 62:57:18:d7:ad:2a | WPA2PSK/AES        | 18        | 11b/g/n | NONE  | In |  |  |
| 1           | HI-LINK-0016                 | 8c:88:2b:00:00:14 | WPA1PSKWPA2PSK/AES | 89        | 11b/g/n | NONE  | In |  |  |
| 1           |                              | 00:9a:cd:81:1a:ed | WPA2PSK/AES        | 70        | 11b/g/n | ABOVE | In |  |  |
| 1           | 00123                        | 28:f3:66:b7:18:40 | WPA1PSKWPA2PSK/AES | 42        | 11b/g/n | NONE  | In |  |  |
| 1           | K3LW_59A1                    | e0:b9:4d:c4:59:a0 | WPA1PSKWPA2PSK/AES | 70        | 11b/g/n | NONE  | In |  |  |
|             |                              |                   |                    |           |         |       |    |  |  |

5. 所有参数设置成功后,使用网线连接电脑和模块 lan 口, 或连接模块 wifi 即可上网。

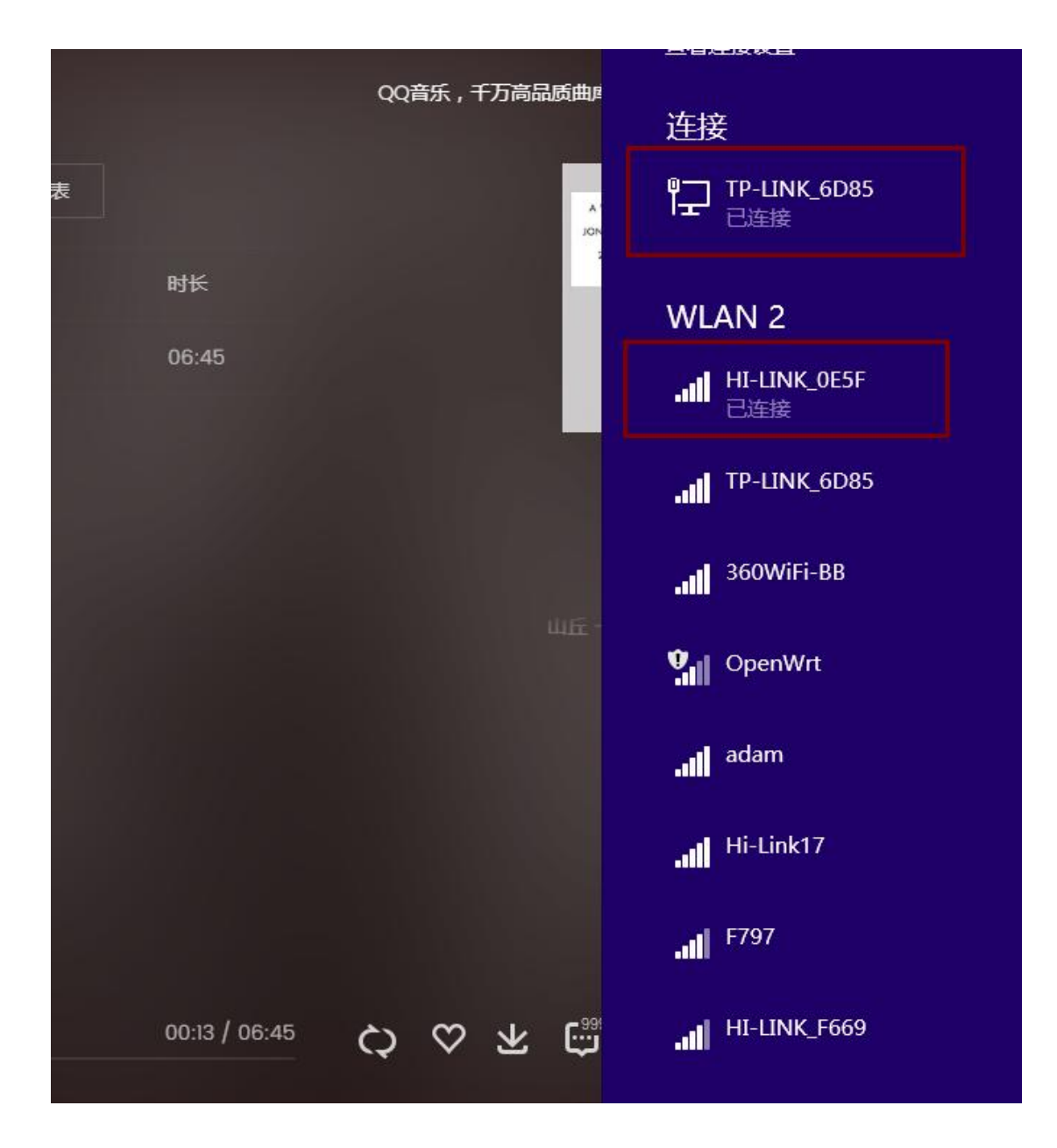